# Intune Installation Guide

## Contents

| 1 | Ove  | rview                    | 1  |
|---|------|--------------------------|----|
| 2 | Crea | ating Groups             | 2  |
| 3 | Crea | ating Devices            | 5  |
| 4 | Mol  | oile applications        | 11 |
|   | 4.1  | Android                  | 11 |
|   | 4.2  | Mobile application – iOS | 14 |
| 5 | Dist | ributing Applications    | 18 |
|   | 5.1  | Add Android App          | 18 |
|   | 5.2  | Adding iOS app           | 19 |

## 1 Overview

This document will outline the steps needed to deploy applications via InTunes MDM.

Installing the app is composed of 4 steps.

- 1. Server Creating a group (if not already added)
- 2. Server Creating devices (if not already added)
- 3. Mobile phones inTunes mobile app installation and enrolment (if not already installed)
- 4. Server adding and distributing the application

## 2 Creating Groups

1. Click on Groups -> All groups -> New group

| Microsoft Endpoint Manager a | admin center                  |                                      |                                                 |
|------------------------------|-------------------------------|--------------------------------------|-------------------------------------------------|
| «                            | Home > Groups - All groups    |                                      |                                                 |
| 1 Home                       | Groups - All groups           |                                      |                                                 |
| 🗔 Dashboard                  | 3                             | + New group                          | s 🗐 Delete 🏷 Refresh 🛛 🛈 Prev                   |
| E All services               | All groups                    | The out the new Groups experience in | approximants (improved source) and filtering) ( |
| <b>AVORITES</b>              | Deleted groups                | Iny out the new Groups experience in | nprovements (improved search and intering). C   |
| Devices                      | 🗙 Diagnose and solve problems | Search groups                        | + Add filters                                   |
| Apps                         | Settings                      | Name                                 | Object Id                                       |
| Endpoint security            | l General                     | FirstGroup                           | 05d29895-5757-445f-8076-bbedeb                  |
| Reports (preview)            | 🖏 Expiration                  | Sg Second group                      | 6e11e0cf-31b8-4c64-80ac-4042f1a                 |
| Users                        | 🖏 Naming policy               |                                      |                                                 |
| Groups Groups                | Activity                      |                                      |                                                 |
| Tenant administration        |                               |                                      |                                                 |
| Troubleshooting + support    | Access reviews                |                                      |                                                 |

## 2. Click Group name and click Create

| Home > Groups - All groups > New Group |                                       |
|----------------------------------------|---------------------------------------|
| New Group                              |                                       |
| Groun tune *                           |                                       |
|                                        |                                       |
| security                               | ~                                     |
| Group name * 🕕                         |                                       |
| WhatsApp Distribution Group            | N                                     |
| Group description 🕕                    |                                       |
| Enter a description for the group      |                                       |
| Mambarship tuna * ①                    |                                       |
| A released                             |                                       |
| Assigned                               | · · · · · · · · · · · · · · · · · · · |
| Owners                                 |                                       |
| No owners selected                     |                                       |
| No owners selected                     |                                       |
| Members                                |                                       |
| No members selected                    |                                       |
|                                        |                                       |
|                                        |                                       |
|                                        |                                       |
|                                        |                                       |
|                                        |                                       |
|                                        |                                       |
|                                        |                                       |
|                                        |                                       |
|                                        |                                       |
|                                        |                                       |
|                                        |                                       |
|                                        |                                       |
|                                        |                                       |
|                                        |                                       |
|                                        |                                       |
|                                        |                                       |
| 2                                      |                                       |
| Create                                 |                                       |
|                                        |                                       |

## 3. New Group is populated on groups list

| <<br>« | + New group ↓ Download groups                                     | 🗊 Delete 👌 Refresh 🛛 🕕 Previe                                                                                     | ew info   🗮 Columns   💙 Got                  | feedback?                                           |
|--------|-------------------------------------------------------------------|----------------------------------------------------------------------------------------------------|----------------------------------------------|-----------------------------------------------------|
|        | Try out the new Groups experience improv                          | vements (improved search and filtering). Cli                                                                      | ck to enable the preview. $ ightarrow$       |                                                     |
|        | ₽ Search groups                                                   | H Add filters                                                                                                    |                                              |                                                     |
|        |                                                                   |                                                                                                    |                                              |                                                     |
|        | Name                                                              | Object Id                                                                                                    | Group Type                                   | Membership Type                                     |
|        | Name WD WhatsApp Distribution Group                               | Object Id<br>f8408208-3951-42bc-887b-a48a45f                                                                      | Group Type<br>Security                       | Membership Type<br>Assigned                         |
|        | Name WD WhatsApp Distribution Group FI FirstGroup                 | Object Id<br>f8408208-3951-42bc-887b-a48a45f<br>05d29895-5757-445f-8076-bbedeb                                    | Group Type<br>Security<br>Security           | Membership Type<br>Assigned<br>Assigned             |
|        | Name WD WhatsApp Distribution Group FI FirstGroup Sg Second group | Object Id<br>f8408208-3951-42bc-887b-a48a45f<br>05d29895-5757-445f-8076-bbedeb<br>6e11e0cf-31b8-4c64-80ac-4042f1a | Group Type<br>Security<br>Security<br>Office | Membership Type<br>Assigned<br>Assigned<br>Assigned |

## 3 Creating Devices

#### 1. Click User -> New User

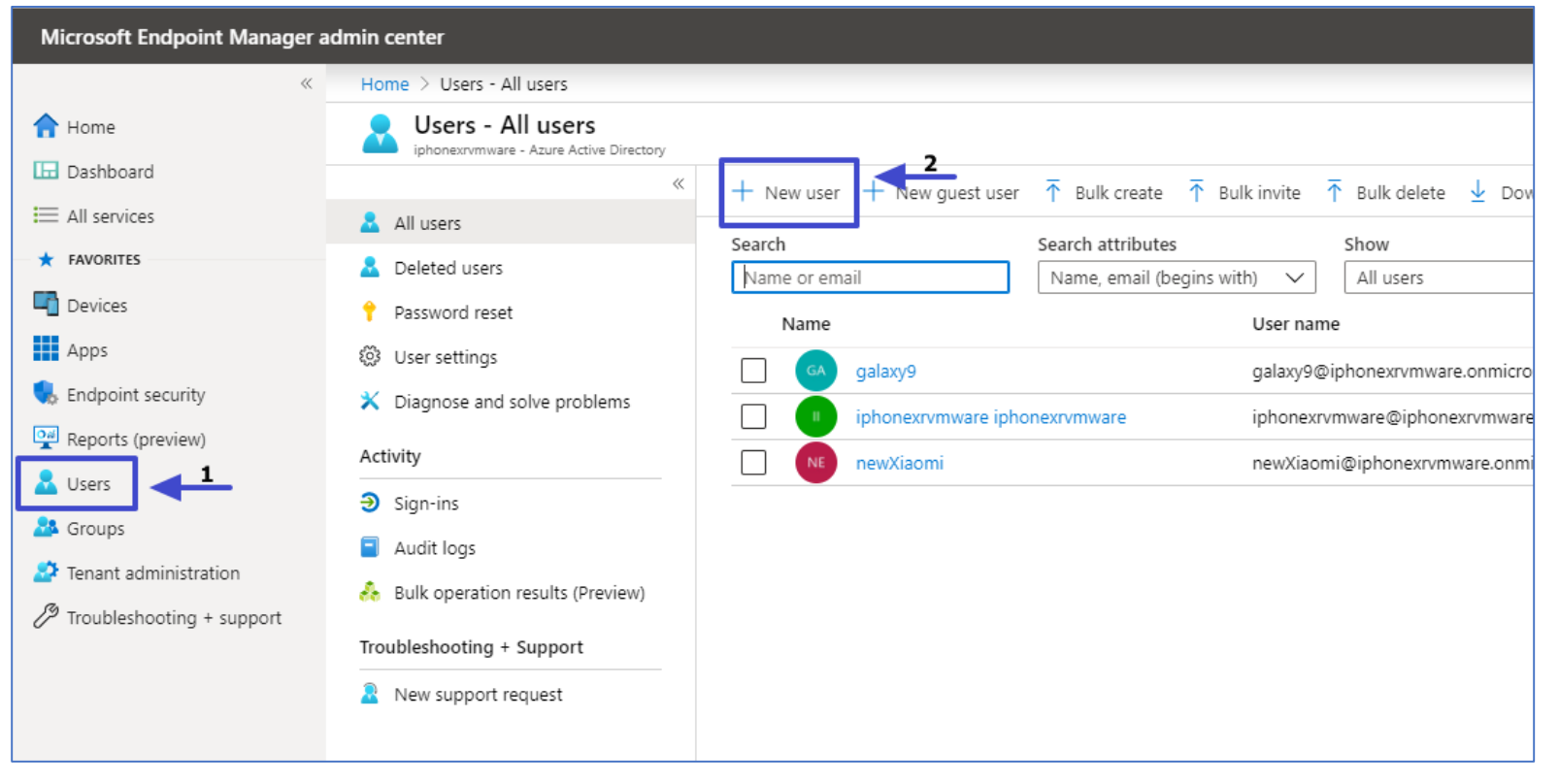

| Cot feedback?                                                                                                 |                                                                           |                                                                                                    |
|----------------------------------------------------------------------------------------------------|---------------------------------------------------------------------------|----------------------------------------------------------------------------------------------------|
| Create user     Create a new user in     This user will have a     alice@iphonexrmw     I want to create user | your organization.<br>user name file<br>are onmicrosoft.com.<br>s in bulk | Invite user<br>Invite a new guest user to collaborate with<br>your ognation. The user will be enailed<br>an invitation they can except in order to<br>begin collaborating.<br>I want to invite guest users in bulk |
| Help me decide                                                                                                |                                                                           |                                                                                                    |
| Identity                                                                                                    |                                                                           |                                                                                                    |
| User name * 🕕                                                                                                 | Steve                                                                     | [iphoneurymware.onmicro      [i]     The domain name I need isn't shown here                                                                                                    |
| Name* 🕕                                                                                                    | Steve Jones                                                               | 2                                                                                                    |
| First name                                                                                                    |                                                                           |                                                                                                    |
| Last name                                                                                                    |                                                                           |                                                                                                    |
| Password                                                                                                    |                                                                           |                                                                                                    |
| Initial password                                                                                              | Auto-generate     Let me create 1     Show Passwon                        | password<br>the password<br>d                                                                                                    |
| Groups and roles                                                                                              |                                                                           |                                                                                                    |
| Groups                                                                                                    | 0 groups selected                                                         |                                                                                                    |
| Roles                                                                                                    | User                                                                      |                                                                                                    |
| Settings                                                                                                    |                                                                           |                                                                                                    |
| Block sign in                                                                                                 | Yes No                                                                    | 3                                                                                                    |
| Usage location                                                                                                |                                                                           |                                                                                                    |
| Job info                                                                                                    |                                                                           |                                                                                                    |
| Job title                                                                                                    |                                                                           |                                                                                                    |
| Department                                                                                                    |                                                                           |                                                                                                    |
|                                                                                                    |                                                                           |                                                                                                    |

2. Click User name , Name , Location and click Create

- Home > Users All users Users - All users iphonexrvmware - Azure Active Directory ~ + New user + New guest user 🔨 Bulk create 🛧 Bulk invite 🛧 Bulk delete 🛓 Download users 🕐 Refresh 🖉 Reset password 🗹 Multi-Factor / 🚨 All users Search Search attributes Show Deleted users Name, email (begins with) All users Name or email  $\sim$  $\sim$ 📍 Password reset Name User name User type 🖏 User settings galaxy9 galaxy9@iphonexrvmware.onmicrosoft.com Member × Diagnose and solve problems iphonexrvmware iphonexrvmware iphonexrvmware@iphonexrvmware.onmicrosoft.com Member Activity newXiaomi newXiaomi@iphonexrvmware.onmicrosoft.com Member 3 Sign-ins Steve@iphonexrvmware.onmicrosoft.com Member Steve Jones Audit logs
- 3. The User is added to the users list. Click the user to assign license.

4. Assign license to the user. Click License -> Assignments

| Microsoft Endpoint Manager a             | dmin center                   |
|------------------------------------------|-------------------------------|
| «                                        | Home > Steve Jones - Licenses |
| f Home                                   | Steve Jones - Licenses        |
| 🗔 Dashboard                              |                               |
| E All services                           | X Diagnose and solve problems |
| ★ FAVORITES                              | Products                      |
| E Devices                                | No license assignments found. |
| Apps                                     | Profile                       |
| 🌏 Endpoint security                      | Assigned roles                |
| Reports (preview)                        | 24 Groups                     |
| Lusers                                   | Applications 1                |
| Regular                                  | Licenses                      |
|                                          | Devices                       |
| Ienant administration                    | ↑ Azure resources             |
| / <sup>ゆ</sup> Troubleshooting + support | Authentication methods        |

5. Check the InTune checkbox and click Save

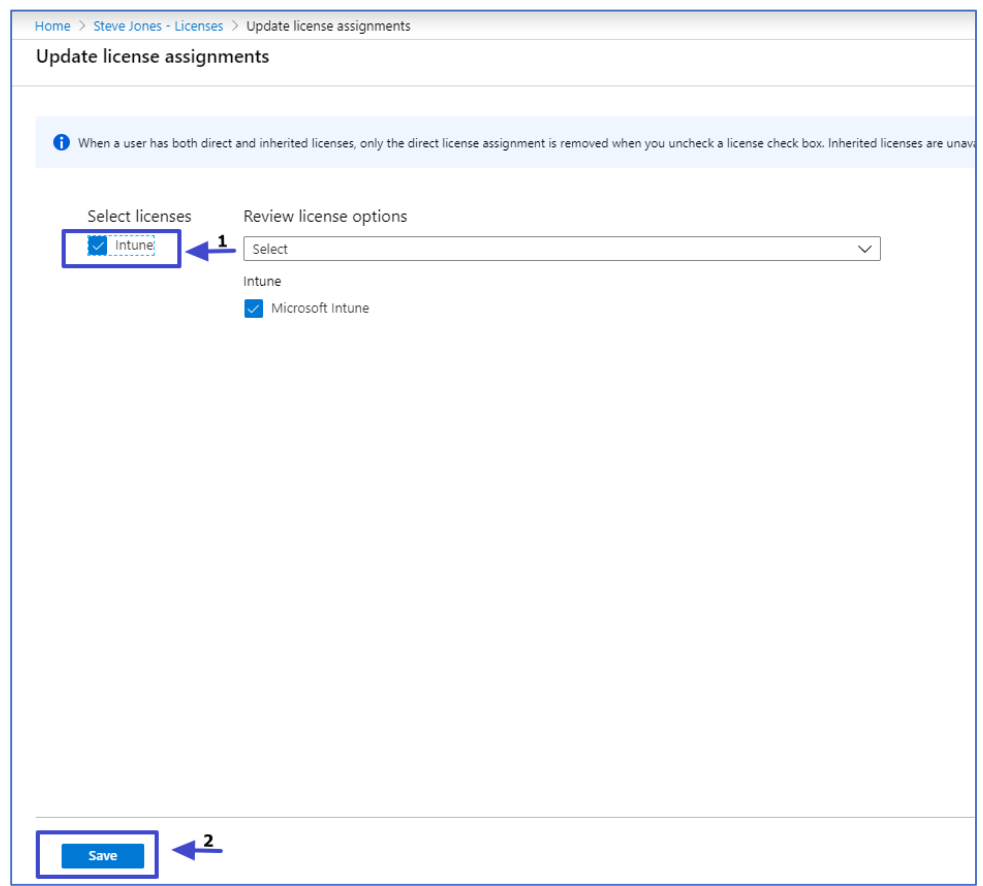

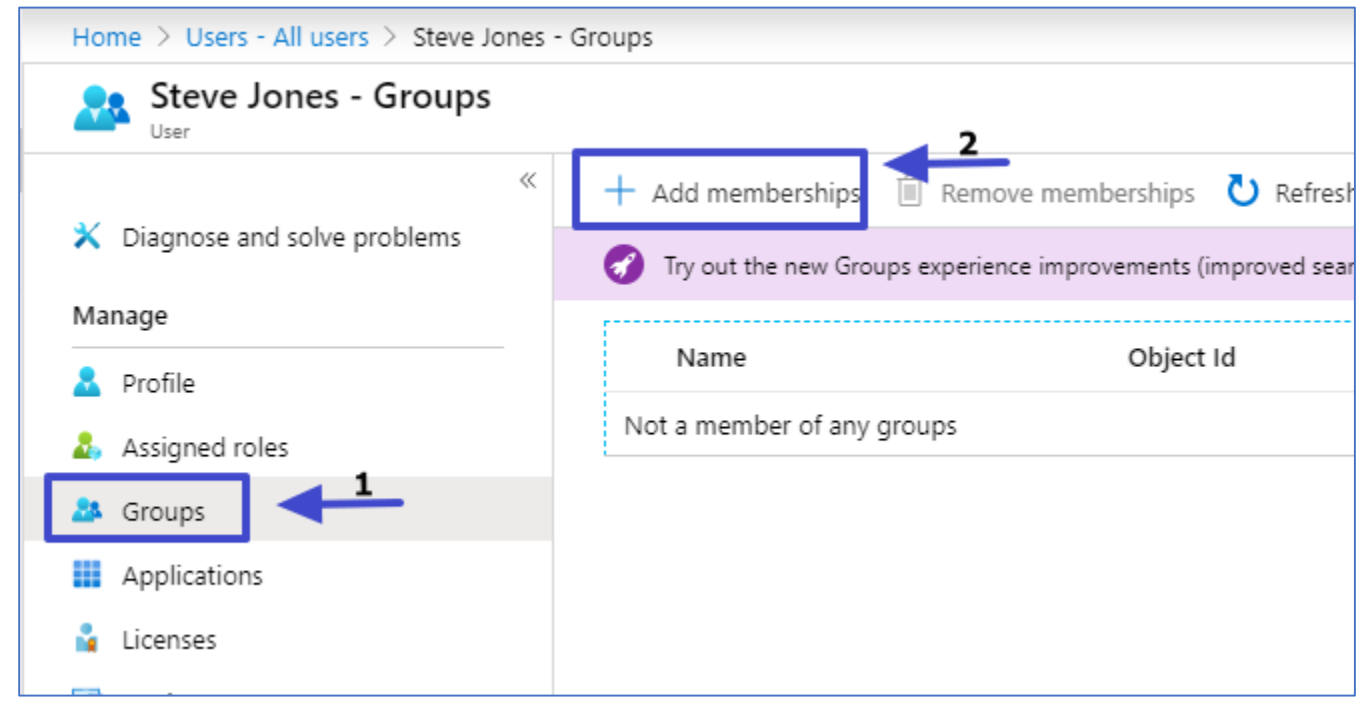

6. Add the device to a group. Click the device and click **Groups -> Add memberships** 

### 7. Select the group and click **Select**

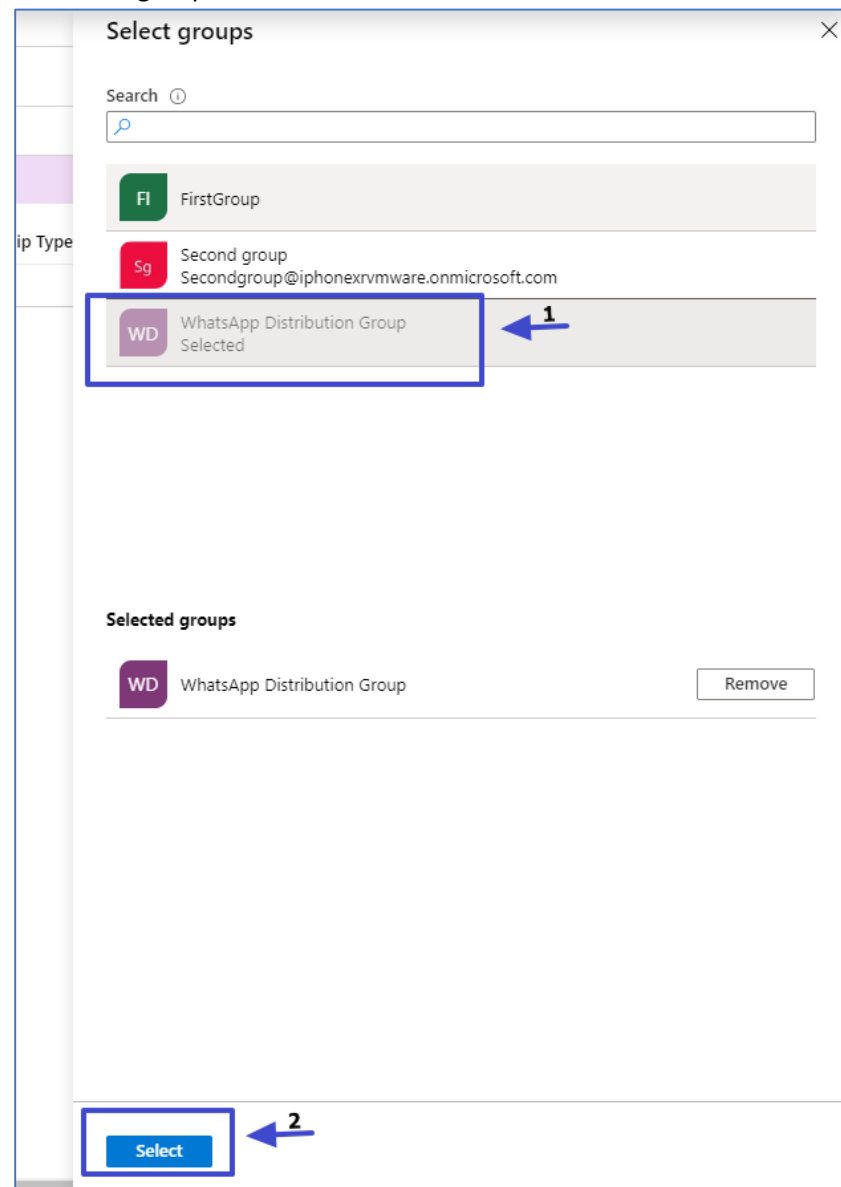

## 4 Mobile applications

## 4.1 Android

1. Install the "inTune Company Portal" application Google Play

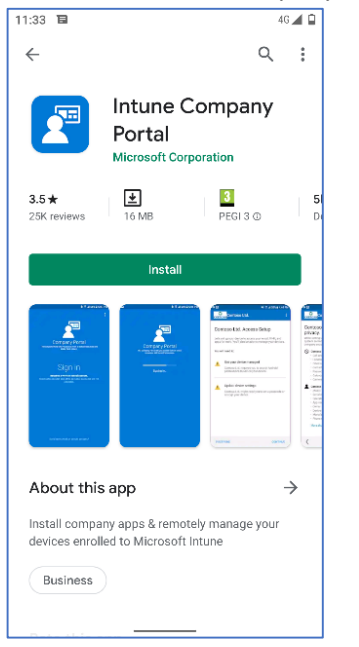

#### 2. Sign in with your corporate credentials

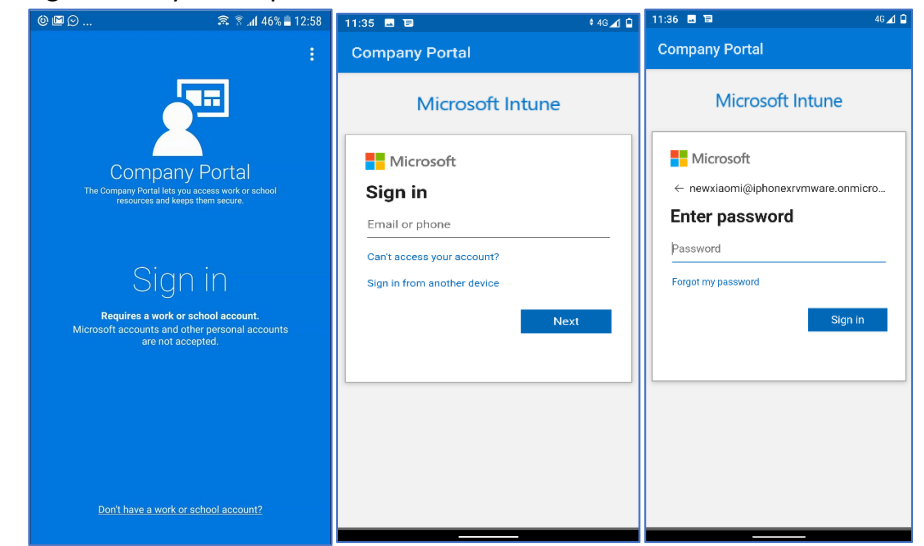

3. You might need to set your initial password

| :36 🖬 🖬                                                                                                    | 4G 🚄 🔒     |
|----------------------------------------------------------------------------------------------------|------------|
| Company Portal                                                                                                    |            |
| Microsoft Intune                                                                                                    | •          |
| Microsoft<br>newxiaomi@iphonexrvmware.onmic<br>Update your password                                                                       | prosoft.co |
| You need to update your password b<br>this is the first time you are signing in<br>because your password has expired.<br>Current password | in, or     |
| New password                                                                                                    |            |
| Confirm password                                                                                                    |            |
| s                                                                                                    | Sign in    |
|                                                                                                    |            |
|                                                                                                    |            |

#### 4. Privacy permissions and activation

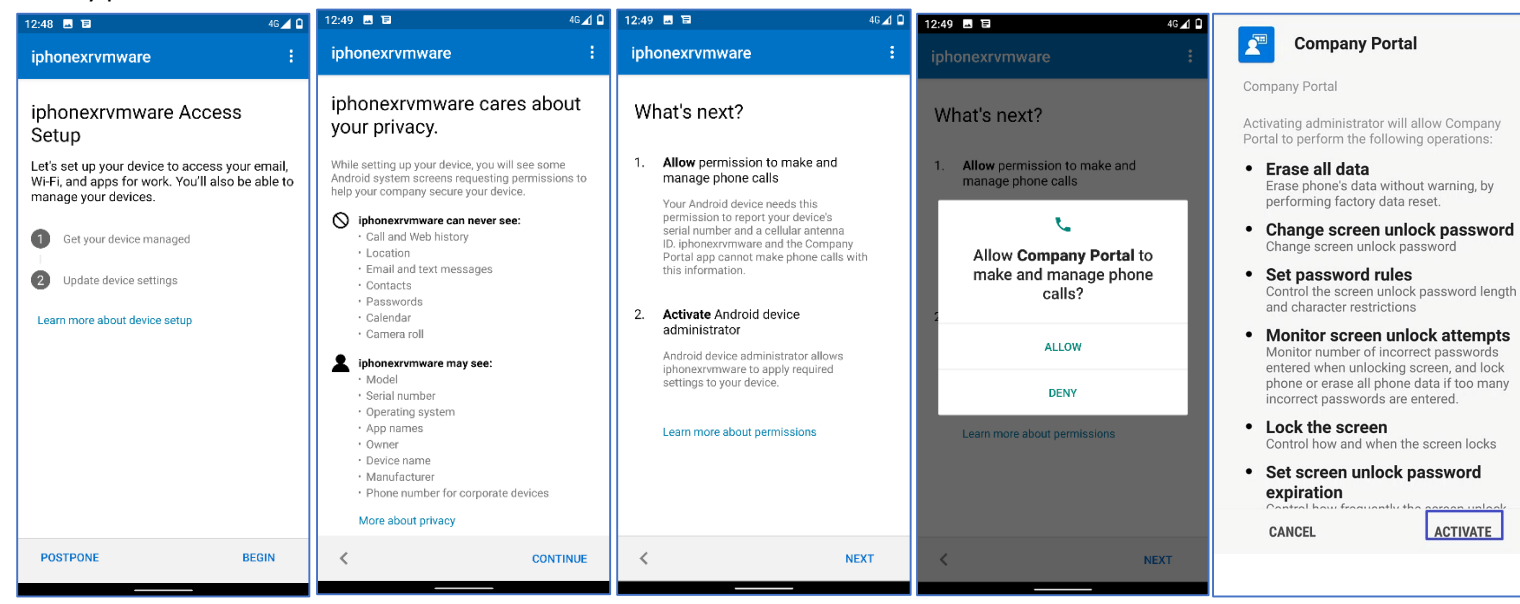

5. The device will register. Click **Done** 

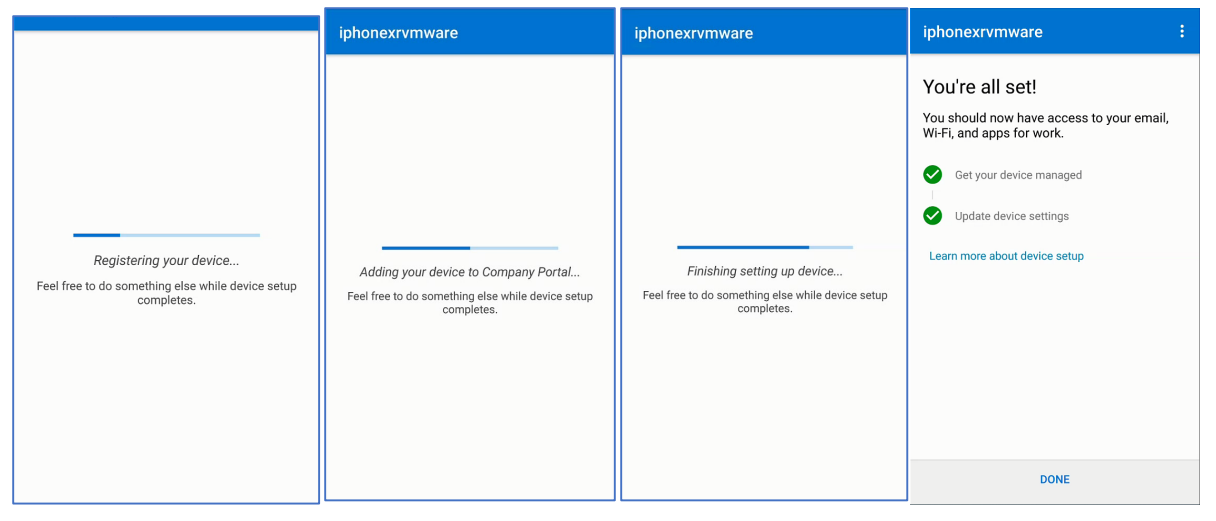

### 4.2 Mobile application – iOS

1. Install the "inTune Company Portal" application Apple Store

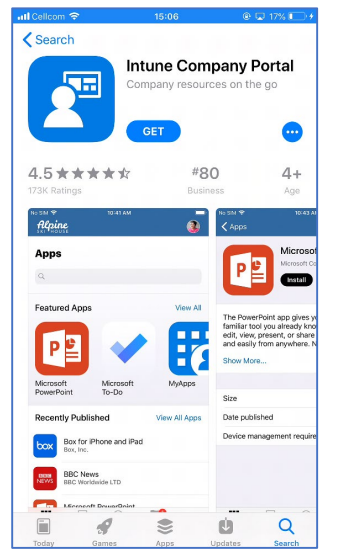

2. Sign in with your corporate credentials

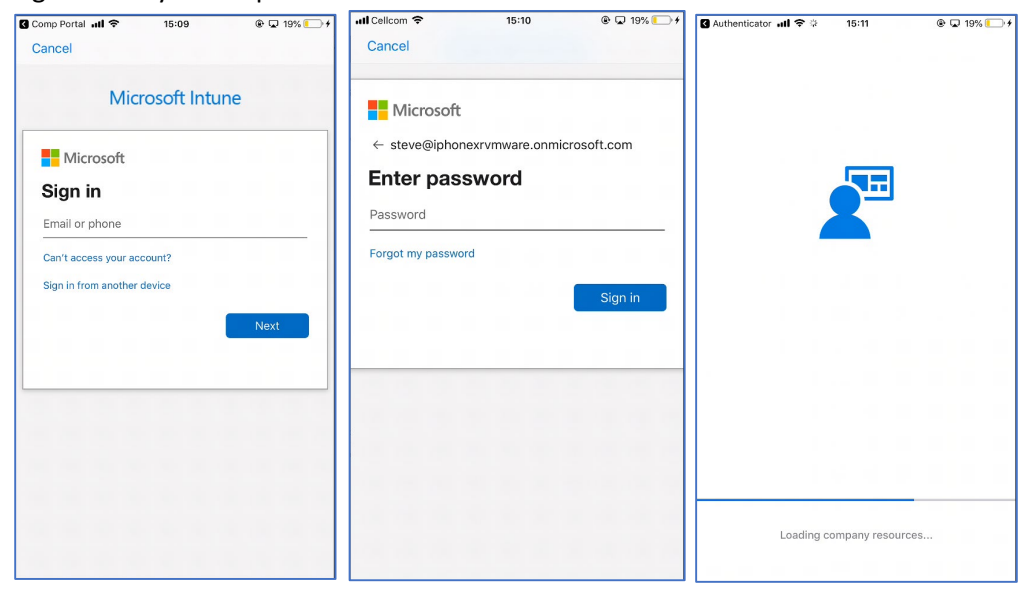

3. You might need to set your initial password

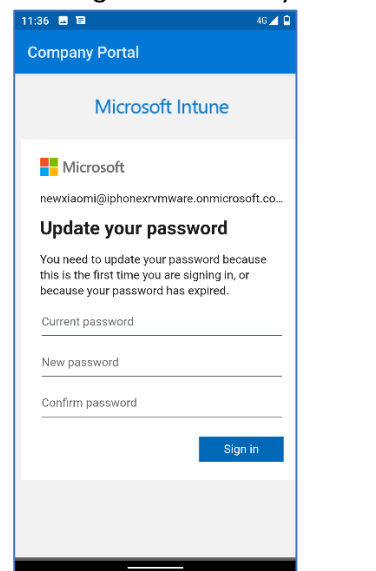

4. Privacy permissions

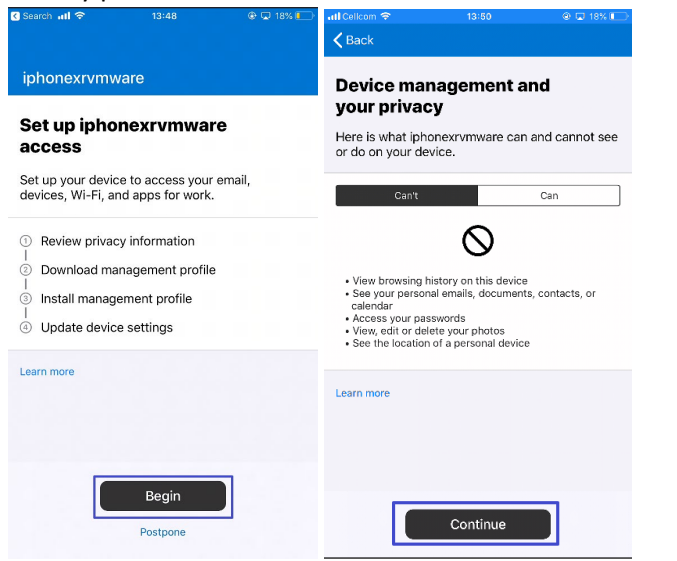

#### 5. Management profile

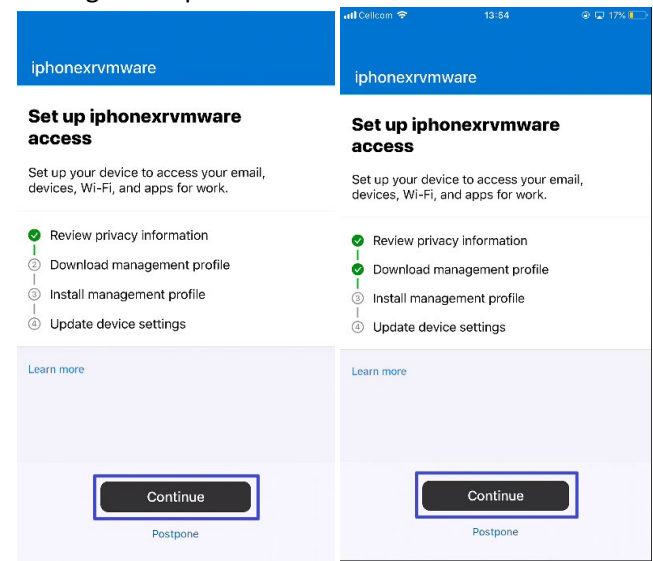

6. Management profile on inTune Company Portal

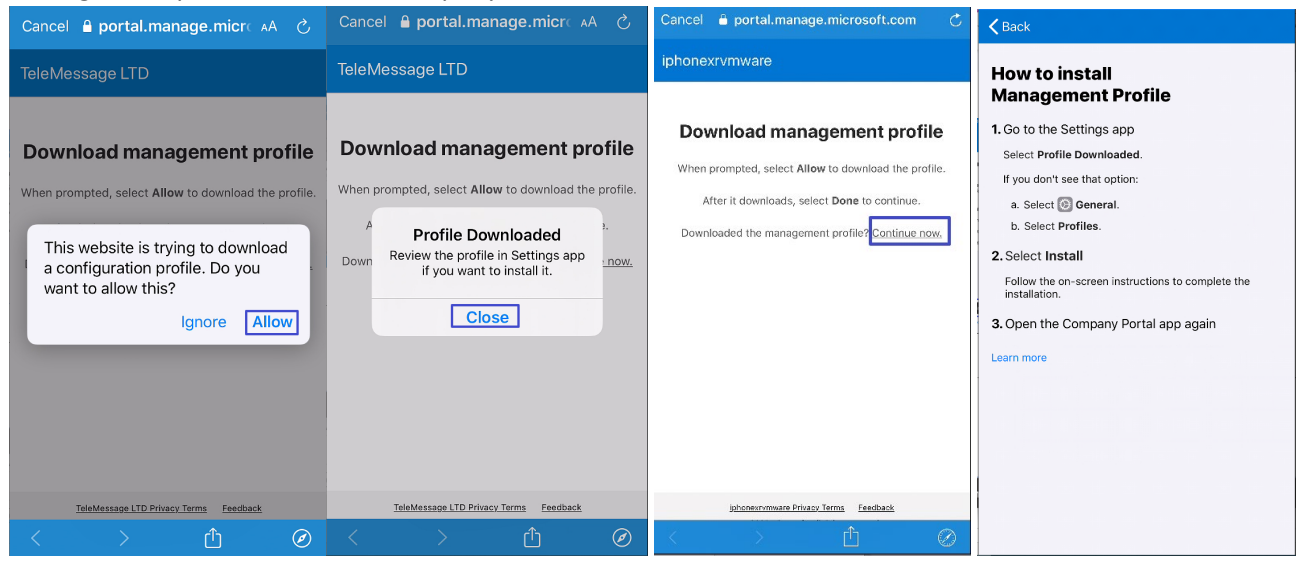

#### 7. Open iPhone Settings

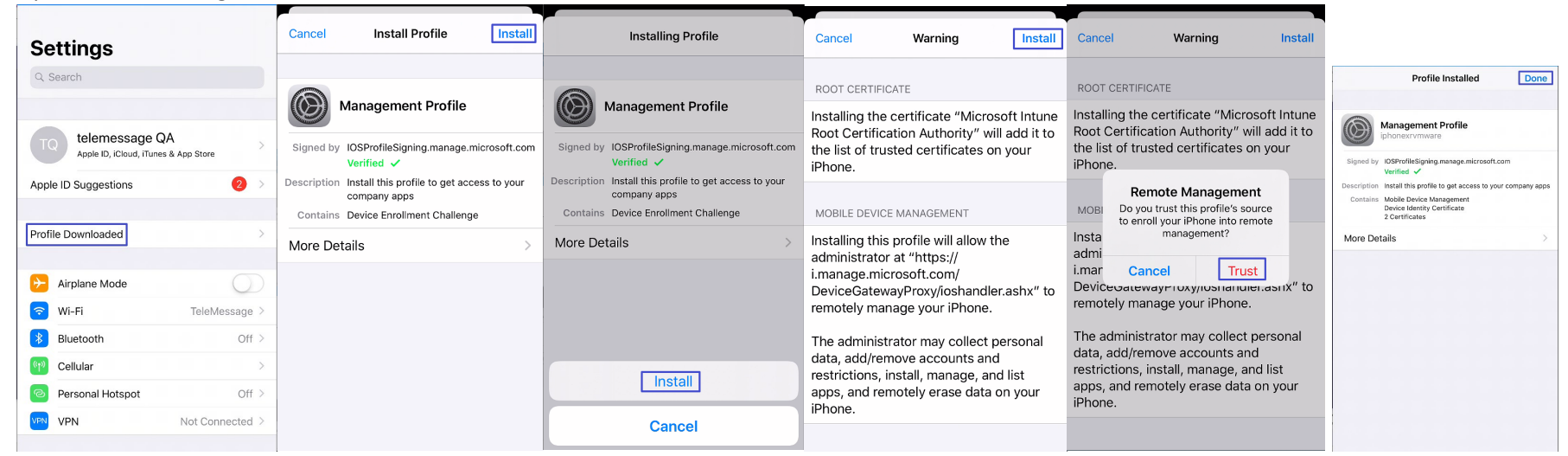

#### 8. Return inTune Company Portal app

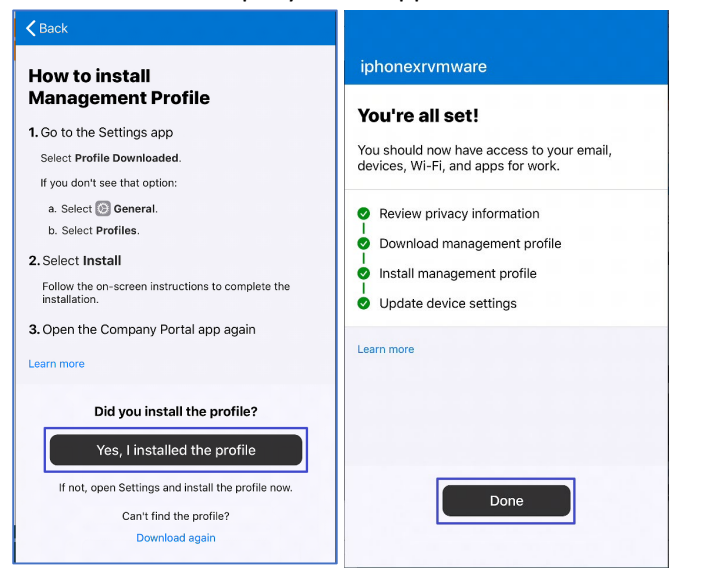

## 5 Distributing Applications

## 5.1 Add Android App

1. Click Apps -> Android

| Microsoft Endpoint Manager a | ıdmin center           |                                                  |                        |
|------------------------------|------------------------|--------------------------------------------------|------------------------|
| «                            | Home > Apps - Overview |                                                  |                        |
| 🟫 Home                       | Apps - Overview        |                                                  |                        |
| 🗔 Dashboard                  |                        |                                                  |                        |
| E All services               | Search (Ctrl+/) «      | Tenant location :                                |                        |
| ★ FAVORITES                  | (i) Overview           |                                                  |                        |
| Devices                      | All apps               |                                                  |                        |
| Apps 1                       | Monitor                | Installation status App protection policy status |                        |
| , Endpoint security          | By platform            | Top installation failures by devices             | Apps with installation |
| Reports (preview)            | Windows                |                                                  | failures               |
| 🚨 Users                      | ios                    | app-genericArchiver Android 0                    |                        |
| 邉 Groups                     | 🖵 macOS                | wa2.19.308-35.apk Android 0                      |                        |
| 🙋 Tenant administration      | Android <b>2</b>       | TeleMessageClientA Android 0                     | 00                     |
| Troubleshooting + support    | Policy                 | <>                                               |                        |

## 5.2 Adding iOS app

1. Click Apps -> iOS

| «                                   | Home > Apps - Overview |                                                  |                                 |
|-------------------------------------|------------------------|--------------------------------------------------|---------------------------------|
| 1 Home                              | Apps - Overview        |                                                  |                                 |
| Dashboard     All services          | ρ Search (Ctrl+/) «    | Tenant name : iphonexrymware.onmicrosoft.com     |                                 |
| ★ FAVORITES                         | (i) Overview           | renant location                                  |                                 |
| Devices                             | All apps               | Installation status App protection policy status |                                 |
| Endpoint security Reports (preview) | By platform            | Top installation failures by devices             | Apps with installation failures |
| 🚨 Users                             | ios 2                  | app-genericArchiver Android 0                    |                                 |
| 🍰 Groups                            | 🖵 macOS                | wa2.19.308-35.apk Android 0                      |                                 |
| Tenant administration               | Android                | TeleMessageClientA Android 0                     | 00                              |
| P Troubleshooting + support         | Policy                 | ,                                                |                                 |

\*\* The following screenshots are for Android apk for demonstration purposes. The same flow is shared by iOS app.

#### 2. Click Add -> Line-of-business app -> Select

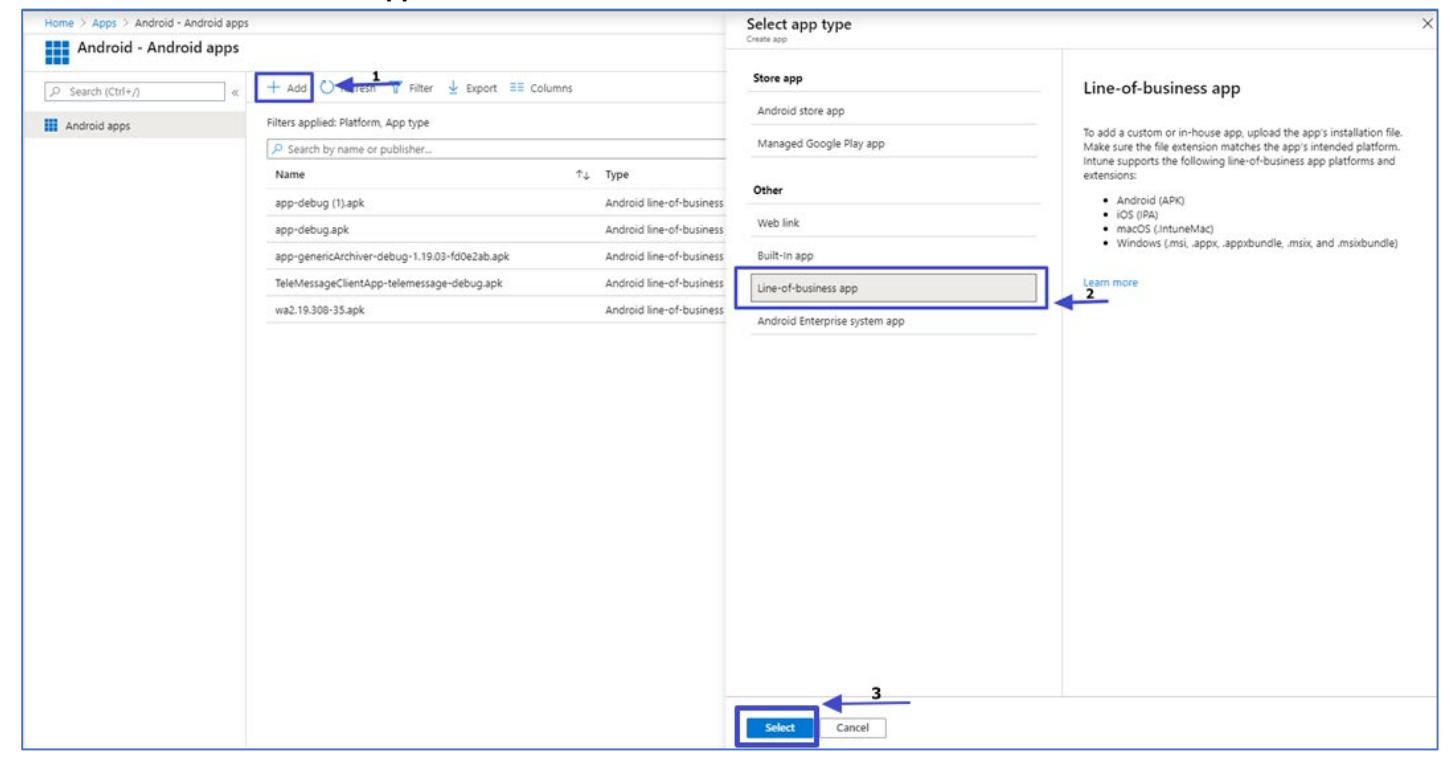

3. Click Select app package file -> Select the APK file -> Click OK

| Home > Apps > Android - Android apps > Add app                                                                                                    | App package file ×                                                                                                    |
|----------------------------------------------------------------------------------------------------|----------------------------------------------------------------------------------------------------|
| Home > Apps > Android - Android apps > Add app         Add app<br>Line-of-business app            • App information         • Scope tags         • Assignments         • Review + create         Select file *         • O         Select app package file         • • • • • • • • • • • • • • • | App package file  App package file  App package |
|                                                                                                    |                                                                                                    |

## 4. Click **Description** and **Publisher** and click **Next**

| App information     Scope                              | tags (3) Assignments (4) Review + create    |   |
|--------------------------------------------------------|---------------------------------------------|---|
| Select file * 🕕                                        | tm_whatsapp_archiver.apk                    |   |
| Name * 🕕                                               | tm_whatsapp_archiver.apk                    | _ |
| Description * 🕡                                        | TeleMessage Android WhatsApp Phone Archiver |   |
| Publisher * 🕡                                          | TeleMessage                                 | _ |
| Minimum operating system * 🔅                           | Android 4.0 (Ice Cream Sandwich)            |   |
| Category (i)                                           | 0 selected                                  | _ |
| Show this as a featured app in the<br>Company Portal ① | Yes No                                      |   |
| Information URL 🕕                                      | Enter a valid url                           | _ |
| Privacy URL 🕕                                          | Enter a valid url                           | _ |
| Developer (i)                                          |                                             | _ |
| Owner (i)                                              |                                             | _ |
| Notes ①                                                |                                             |   |
| Logo 🕕                                                 | Select image                                |   |
|                                                        |                                             |   |
|                                                        |                                             |   |

### 5. Click Next

| ine in the state                        |                           |                      |
|-----------------------------------------|---------------------------|----------------------|
| Add app<br>Android line-of-business app |                           |                      |
| ✓ App information                       | 2 Scope tags 3 Assignment | ts ④ Review + create |
| Configure scope tags for                | this application          |                      |
| Scope tags                              |                           |                      |
| No scope tags                           |                           |                      |
| + Select scope tags                     |                           |                      |
|                                         |                           |                      |
|                                         |                           |                      |
|                                         |                           |                      |
|                                         |                           |                      |
|                                         |                           |                      |
|                                         |                           |                      |
|                                         |                           |                      |
|                                         |                           |                      |
|                                         |                           |                      |
|                                         |                           |                      |
|                                         |                           |                      |
|                                         |                           |                      |
|                                         |                           |                      |
|                                         |                           |                      |
|                                         |                           |                      |
|                                         |                           |                      |

6. Click **Add Group**. Select the pre configured group from previous step. click **Select** 

| Home > Apps > Android - Android apps > Add app                        | Select groups                                 |
|-----------------------------------------------------------------------|-----------------------------------------------|
| Add app Andra Barbana app                                             | House His Brooks                              |
| ✓ App information ✓ Scope tags ③ Assignments ④ Review + create        | Select ①<br>Search by name or email address ✓ |
| Required 🖸                                                            | FI FirstGroup                                 |
| GROUP MODE                                                            | SG Second group<br>Secondaroup@iphonexrymwar  |
| + Add group ()     Add all tests () + Add all devices ()              | WD WhatsApp Distribution Group                |
| Available for enrolled devices $\odot$                                |                                               |
| GROUP MODE                                                            |                                               |
| No assignments                                                        |                                               |
| + Add group 🛈 + Add all users 🛈                                       |                                               |
| Available with or without enrollment $\odot$                          | Selected members:                             |
| GROUP MODE                                                            | WD WhatsApp Distri Remove                     |
| No assignments                                                        |                                               |
| + Add group ③ + Add all users ④                                       |                                               |
| Uninstall 🛇                                                           |                                               |
| GROUP MODE                                                            |                                               |
| No assignments                                                        |                                               |
| + Add group $\odot$ + Add all users $\odot$ + Add all devices $\odot$ |                                               |
| Previous Next                                                         | Select 3                                      |

## 7. The Group is added. Click Next

| _ |                                                          |  |  |  |  |
|---|----------------------------------------------------------|--|--|--|--|
|   | Home > Apps > Android - Android apps > Add app           |  |  |  |  |
|   | Add app<br>Android line-of-business app                  |  |  |  |  |
|   | ✓ App information ✓ Scope tags Assignments ④ Review + cr |  |  |  |  |
|   | Required ①                                               |  |  |  |  |
|   | GROUP                                                    |  |  |  |  |
|   | WhatsApp Distribution Group                              |  |  |  |  |
|   | + Add group ① + Add all users ① + Add all devices ①      |  |  |  |  |
|   | Available for enrolled devices $\odot$                   |  |  |  |  |
|   | GROUP                                                    |  |  |  |  |
|   | No assignments                                           |  |  |  |  |
|   | + Add group 🛈 + Add all users 🛈                          |  |  |  |  |
|   | Available with or without enrollment $\odot$             |  |  |  |  |
|   | GROUP                                                    |  |  |  |  |
|   | No assignments                                           |  |  |  |  |
|   | + Add group 🛈 + Add all users 🛈                          |  |  |  |  |
|   | Uninstall                                                |  |  |  |  |
|   | GROUP                                                    |  |  |  |  |
|   | No assignments                                           |  |  |  |  |
|   | + Add group $$ + Add all users $$ + Add all devices $$   |  |  |  |  |
|   | Previous                                                 |  |  |  |  |
|   |                                                          |  |  |  |  |

### 8. Click **Create**

| Home > Apps > Android - Android apps > Add app       |                                             |  |  |
|------------------------------------------------------|---------------------------------------------|--|--|
| Add app<br>Android line-of-business app              |                                             |  |  |
| ✓ App information ✓ Scope tags                       | Assignments 4 Review + create               |  |  |
| Summary                                              |                                             |  |  |
| App information                                      |                                             |  |  |
| App package file                                     | tm_android_archiver.apk                     |  |  |
| Name                                                 | tm_android_archiver.apk                     |  |  |
| Description                                          | TeleMessage Android WhatsApp Phone Archiver |  |  |
| Publisher                                            | TeleMessage                                 |  |  |
| Minimum operating system                             | Android 4.1 (Jelly Bean)                    |  |  |
| Category                                             |                                             |  |  |
| Show this as a featured app in the<br>Company Portal | No                                          |  |  |
| Information URL                                      |                                             |  |  |
| Privacy URL                                          |                                             |  |  |
| Developer                                            |                                             |  |  |
| Owner                                                |                                             |  |  |
| Notes                                                |                                             |  |  |
| Logo                                                 |                                             |  |  |
| Scope tags<br>                                       |                                             |  |  |
| Assignments                                          |                                             |  |  |
| Required                                             | WhatsApp Distribution Group                 |  |  |
| Available for enrolled devices                       |                                             |  |  |
| Available with or without enrollment                 |                                             |  |  |
| Previous Create                                      |                                             |  |  |

9. That's it! The application will install on the devices associated with the selected group. You can now monitor the progress.

|                             |                                                                                                    | ଜୁ 🗳 🛞 ? 😳 iphonexrymware@ipho<br>ଜ୍ୟାରକାର୍ଯ୍ୟହାନ୍ୟାନ୍ୟ                                       |
|-----------------------------|----------------------------------------------------------------------------------------------------|-----------------------------------------------------------------------------------------------|
| (i) tm_android_archiver.apk |                                                                                                    | *** Uploading tm_android_archiver.apk 12:09<br>Uploading tm_android_archiver.apk (38:16 MiB). |
|                             | 1 Delete                                                                                                    |                                                                                               |
| Overview                    | 1 Your app is not ready yet. If app content is uploading, wait for it to finish. If app content is not uploading, try creating the app again. |                                                                                               |
| Manage                      | Publisher : TeleMessage                                                                                                    | Created : 2/23/2020. 12:09:45 PM                                                              |
| III Dropertier              | Operating system ; Android                                                                                                    | Assigned : No                                                                                 |
| 1 Properties                | Version Name : 1.18.04                                                                                                    | Version Code : 11804                                                                          |
| Monitor                     | App package hie : tm_anoroid_archiver.apk                                                                                                    | *                                                                                             |
| Device install status       |                                                                                                    |                                                                                               |
|                             | Device status                                                                                                    |                                                                                               |
|                             |                                                                                                    |                                                                                               |
|                             |                                                                                                    |                                                                                               |
|                             |                                                                                                    |                                                                                               |
|                             |                                                                                                    |                                                                                               |
|                             | No data to display                                                                                                    |                                                                                               |
|                             |                                                                                                    |                                                                                               |
|                             |                                                                                                    |                                                                                               |
|                             |                                                                                                    |                                                                                               |
|                             |                                                                                                    |                                                                                               |
|                             | licer status                                                                                                    |                                                                                               |
|                             | 000 1000                                                                                                    |                                                                                               |
|                             |                                                                                                    |                                                                                               |
|                             |                                                                                                    |                                                                                               |
|                             |                                                                                                    |                                                                                               |
|                             | No data to display                                                                                                    |                                                                                               |
|                             |                                                                                                    |                                                                                               |
|                             |                                                                                                    |                                                                                               |
|                             |                                                                                                    |                                                                                               |
|                             |                                                                                                    |                                                                                               |
|                             |                                                                                                    |                                                                                               |
|                             |                                                                                                    |                                                                                               |

#### 10. iOS mobile installation – The user needs to tap **Install**

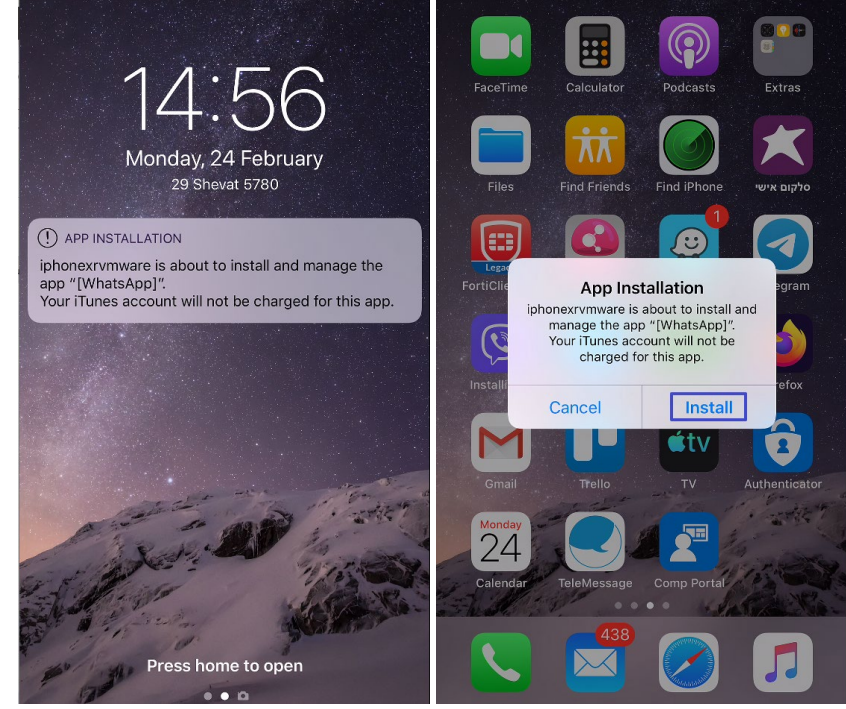

11. Android mobile installation – The application will install automatically

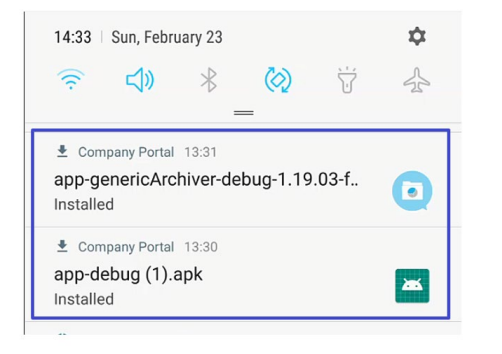